## IE11 電腦環境檢視與設定:

步驟1.點選「工具」

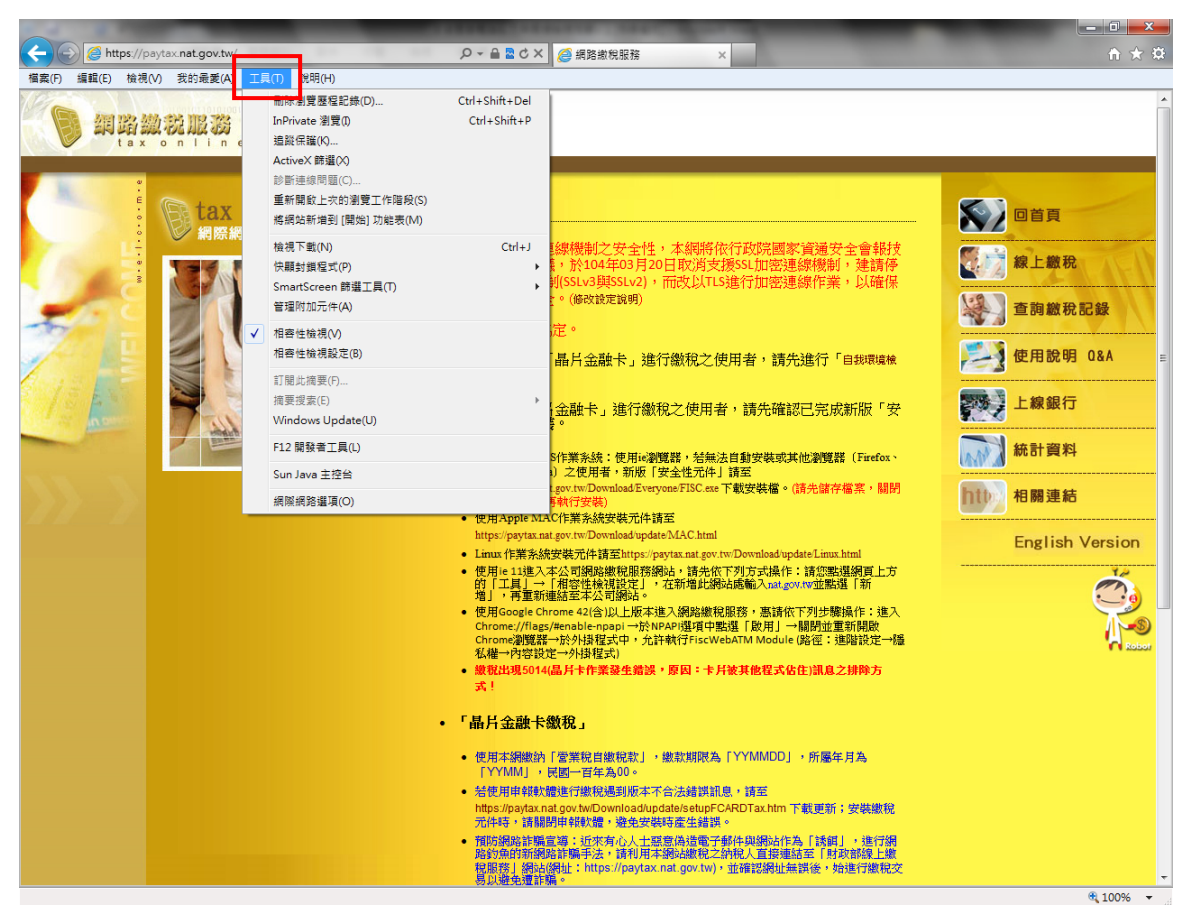

## 步驟 2.點選「相容性檢視設定」

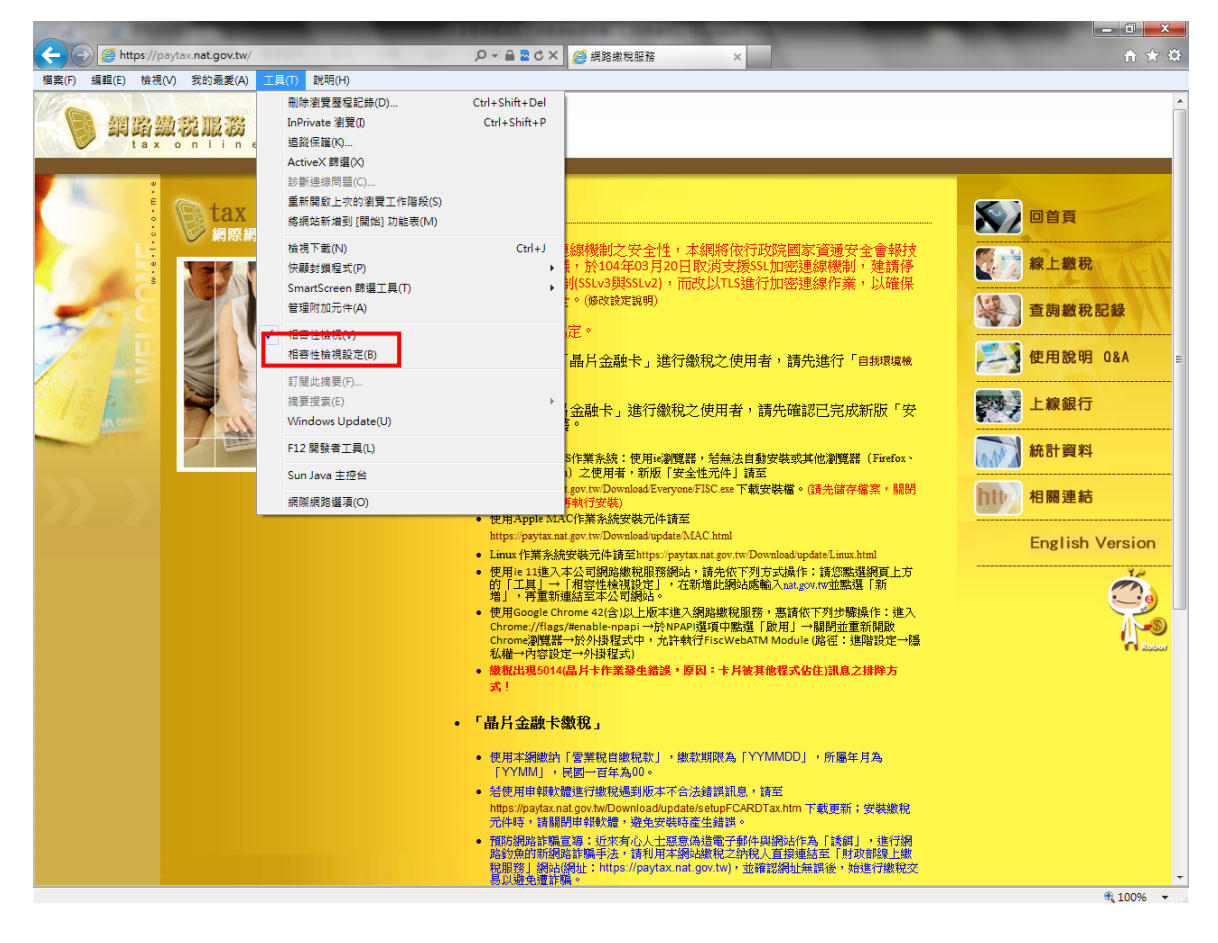

| 相容性檢視設定                             |                                         |
|-------------------------------------|-----------------------------------------|
| 您可以新增和移除 [相容性檢視] 下顯示的約              | 周站。                                     |
| 新增此網站(D): 1<br>nat.gov.tw           | 新增(点)                                   |
| 已新增至 [相容性檢視] 的網站(₩):                |                                         |
| as<br>ha org tw                     | 移除( <u>R</u> )                          |
| fisc.com.tw                         |                                         |
| nat.gov.tw                          |                                         |
|                                     |                                         |
|                                     |                                         |
|                                     |                                         |
| └──<br>── 包含來自 Microsoft 的更新網站清單(U) |                                         |
| ✓ 在相容性檢視下顯示內部網路網站①                  | $\left(3\right)$                        |
| 在相容性檢視下顯示所有網站(E)                    |                                         |
|                                     | [I] [I] [I] [I] [I] [I] [I] [I] [I] [I] |
|                                     |                                         |

步驟 4. 點選網路繳稅服務 https://paytax.nat.gov.tw/ 最新公告下方第一點「自我環境檢測」

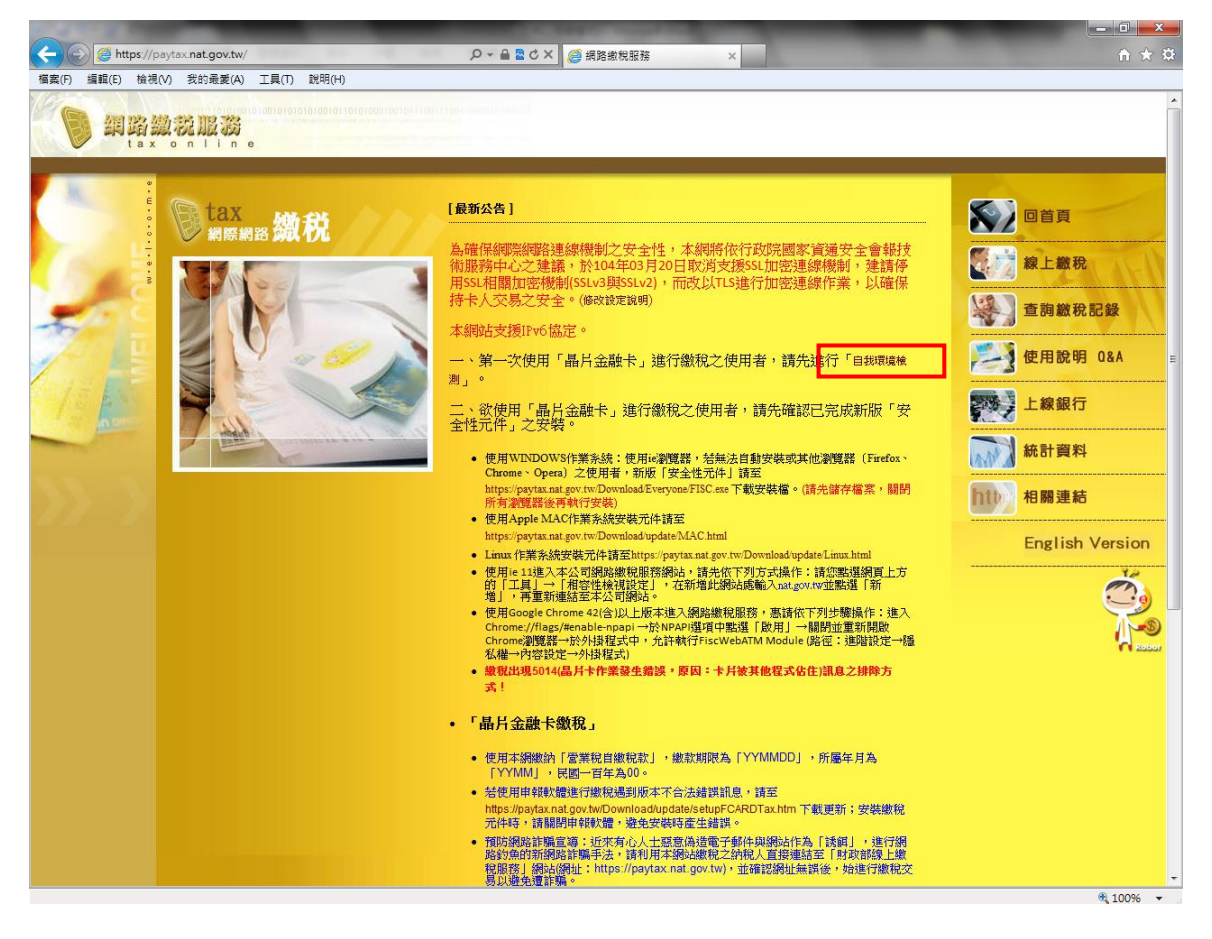

步驟 5. 點選 IE 瀏覽器,點選對應選項

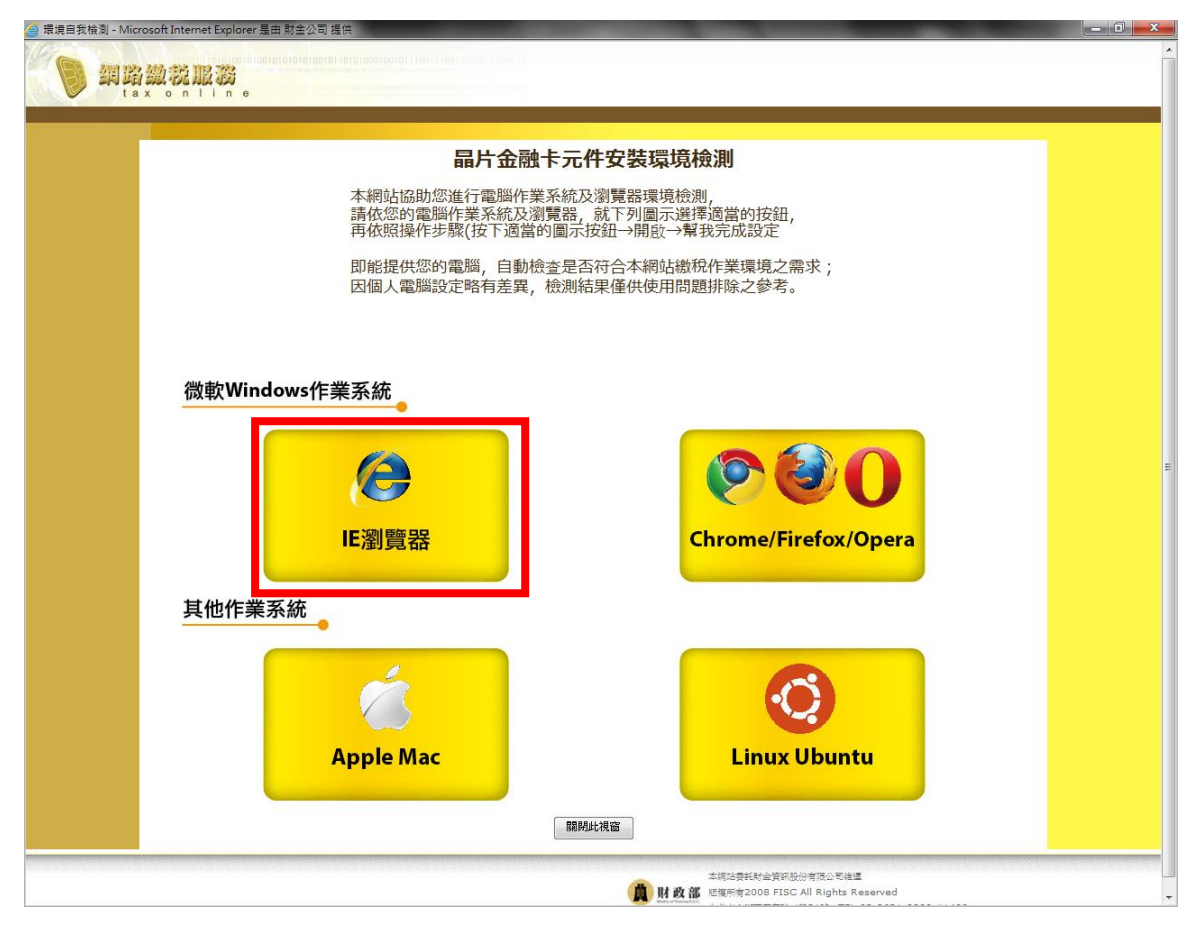

## 步驟6.點選「開啟」

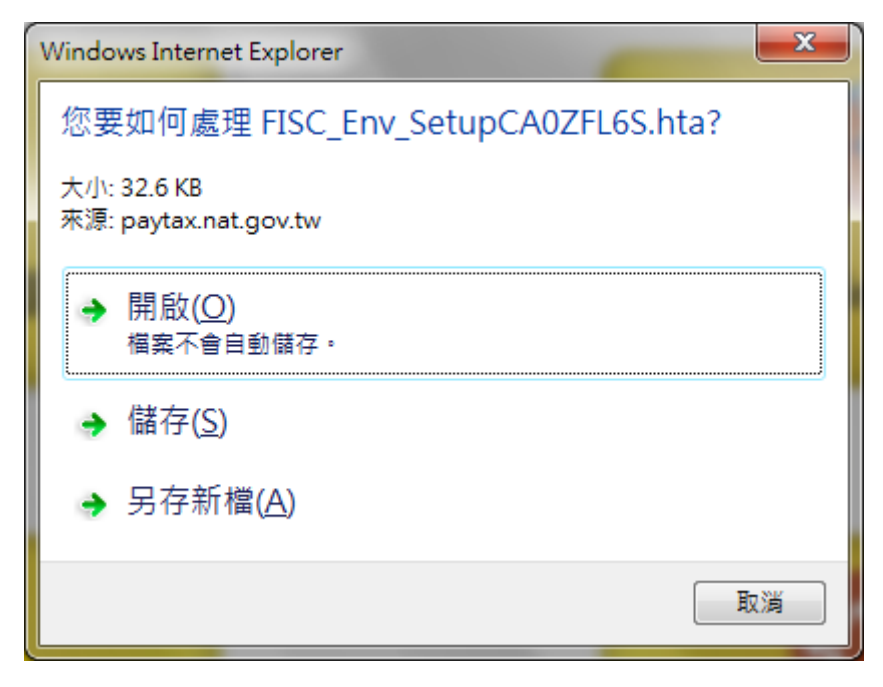

步驟7. 將出現系統環境自我檢測結果,比對左右兩邊如有不同之處,點一下「幫我完成設定」

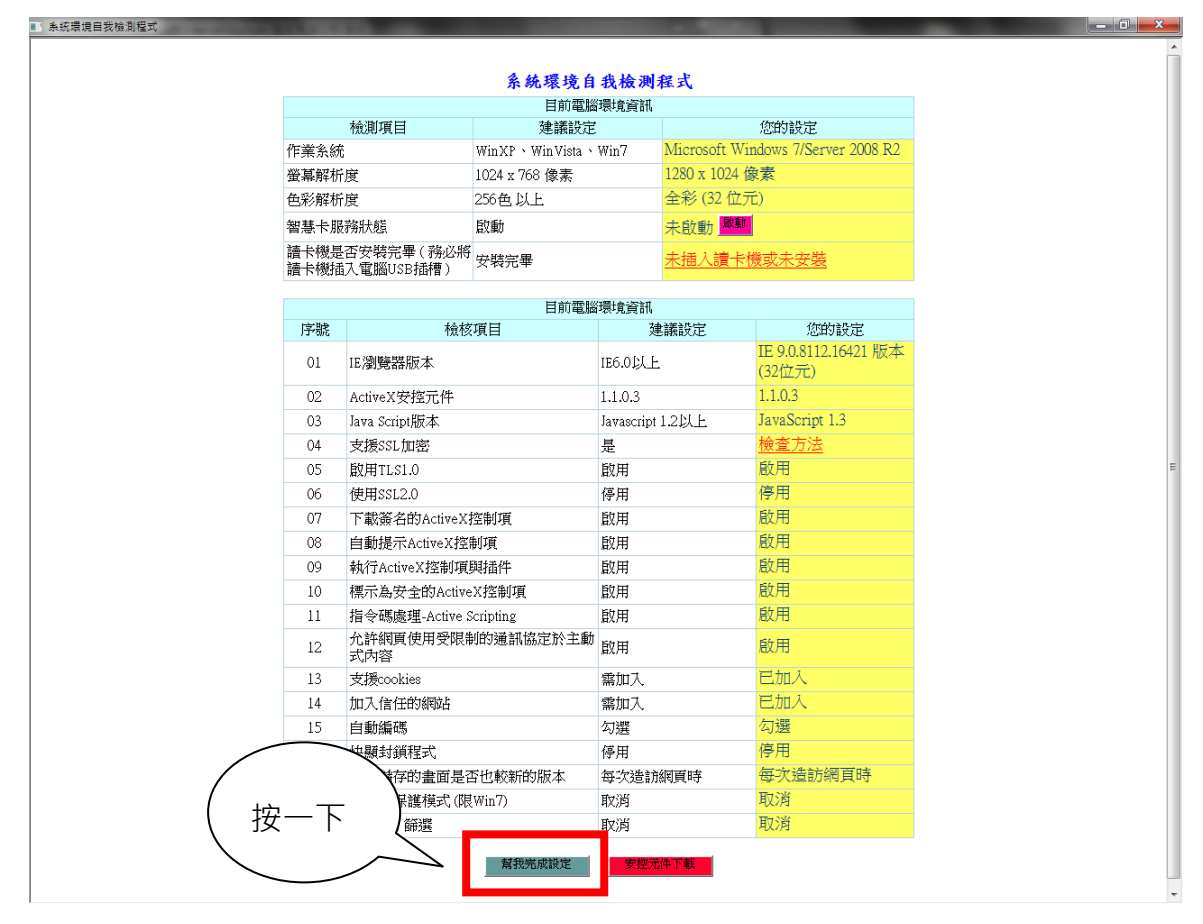

步驟8.智慧卡服務狀態:您的設定如非「啟動」,請按下「啟動」按鈕

|              |                         | 系統環境自           | 我檢測     | 崔式             |                     |  |                                |
|--------------|-------------------------|-----------------|---------|----------------|---------------------|--|--------------------------------|
|              | 目前電腦環境資訊                |                 |         |                |                     |  |                                |
|              | 檢測項目 建議設定               |                 | 建議設定    |                | 您的設定                |  |                                |
| 作業系統         | Ĉ                       | WinXP、WinVista、 | Win7    | Microsoft Wi   | ndows 7/Server 2008 |  |                                |
| 螢幕解析         | 渡                       | 1024 x 768 像素   |         | 1280 x 1024 像素 |                     |  |                                |
| 色彩解析         | 度                       | 256色以上          |         | 全彩 (22 位)      |                     |  |                                |
| 智慧卡服         | 膀胱髋                     | 啟動              |         | 未啟力            |                     |  |                                |
| 讀卡機是<br>讀卡機插 | 否安裝完畢(務必將<br>〕入電腦USB插槽) | 安裝完畢            |         | 未插入讀卡          | 機或未安裝               |  |                                |
|              |                         | 目前電腦            | 環境資訊    |                |                     |  |                                |
| 序號           | 檢核                      | 《項目             | <u></u> | 議設定            | 您的設定                |  |                                |
| 01           | IE瀏覽器版本                 |                 | IE6.0以上 |                | IE6.0以上             |  | 1E 9.0.8112.16421 版。<br>(32位元) |
| 02           | ActiveX安控元件             |                 | 1.1.0.3 |                | 1.1.0.3             |  |                                |
| 03           | Java Script版本           | Javascript 1.21 |         | 1.2以上          | JavaScript 1.3      |  |                                |
| 04           | 支援SSL加密                 |                 | 是       |                | 檢查方法                |  |                                |
| 05           | 啟用TLS1.0                |                 | 啟用      |                | 啟用                  |  |                                |
| 06           | 使用SSL2.0                | L2.0            |         |                | 停用                  |  |                                |
| 07           | 下載簽名的ActiveX            | 下載簽名的ActiveX控制項 |         |                | 啟用                  |  |                                |
| 08           | 自動提示ActiveX控            | 目動提示ActiveX控制項  |         |                | 啟用                  |  |                                |
| 09           | 執行ActiveX控制項            | activeX控制項與插件   |         |                | 啟用                  |  |                                |
| 10           | 標示為安全的Active            | eX控制項           | 啟用      |                | 啟用                  |  |                                |
| 11           | 指令碼處理-Active:           | Scripting       | 啟用      |                | 啟用                  |  |                                |
| 12           | 允許網頁使用受限<br>式內容         | 制的通訊協定於主動       | 啟用      |                | 啟用                  |  |                                |
| 13           | 支援cookies               |                 | 需加入     |                | 已加入                 |  |                                |
| 14           | 加入信任的網站                 | 站               |         |                | 已加入                 |  |                                |
| 15           | 自動編碼                    |                 | 勾選      |                | 勾選                  |  |                                |
| 16           | 快顯封鎖程式                  |                 | 停用      |                | 停用                  |  |                                |
| 17           | 檢查儲存的畫面是                | 否也較新的版本         | 每次造訪    | 網頁時            | 每次造訪網頁時             |  |                                |
| 18           | 啟用受保護模式 (開              | (Win7)          | 取消      |                | 取消                  |  |                                |
| 19           | Active X 篩選             |                 | 取消      |                | 取消                  |  |                                |

步驟 9. ActiveX 安控元件:您的設定如為「未安裝」,請按下「安控元件下載」按鈕,將 FISC.exe 檔案儲存在桌面上,然後關閉所有瀏覽器後,至桌面上找到 FISC.exe 檔案後執行

11

|                | 目前電腦環境資訊                                |                                       |            |                                    |                      |  |  |  |  |
|----------------|-----------------------------------------|---------------------------------------|------------|------------------------------------|----------------------|--|--|--|--|
| ;              | 檢測項目                                    | 建議設定                                  |            |                                    | 您的設定                 |  |  |  |  |
| 作業系統           |                                         | WinXP、WinVista、Win7 M                 |            | Microsoft Windows 7/Server 2008 R2 |                      |  |  |  |  |
| 螢幕解析周          | 莄                                       | 1024 x 768 像素 12                      |            | 1280 x 1024 像素                     |                      |  |  |  |  |
| 色彩解析周          | ġ                                       | 56色以上 <u>全彩(</u>                      |            | 全彩 (32 位元                          | \$ (32 位元)           |  |  |  |  |
| 智慧卡服教          | 海狀態                                     | 啟動 未配                                 |            | 未啟動                                | E的動 <mark>歐動</mark>  |  |  |  |  |
| 請卡機是召<br>請卡機插7 | 雪安裝完畢(務必將<br>入電腦USB插槽)                  | 完畢(務必將<br>誕SB插槽)                      |            | 未插入讀卡榭                             | <u> </u>             |  |  |  |  |
|                |                                         | 目前電腦                                  | 環境資訊       |                                    |                      |  |  |  |  |
| 序號             | 檢核項目 建議設定                               |                                       | 議設定        | 您的設定                               |                      |  |  |  |  |
| 01 1           | IE瀏覽器版本                                 |                                       | IE6.0以上    |                                    | IE 9.0.8112.16421 版本 |  |  |  |  |
| 02             | ActiveX安控元件                             |                                       | 1.1.0.3    |                                    | 1.1.0.3              |  |  |  |  |
| 03 .           | Java ScriptRXA                          | Javascript J                          |            | .2UL                               | JavaScript 1.5       |  |  |  |  |
| 04 3           | 支援SSL加密                                 |                                       | 是          |                                    | 檢查方法                 |  |  |  |  |
| 05 )           | 啟用TLS1.0                                |                                       | 啟用         |                                    | 啟用                   |  |  |  |  |
| 06 1           | 使用SSL2.0                                |                                       | 停用         |                                    | 停用                   |  |  |  |  |
| 07             | 下載簽名的ActiveX控制項                         |                                       | 啟用         |                                    | 啟用<br>1              |  |  |  |  |
| 08             | 自動提示ActiveX控制項                          |                                       | 啟用         |                                    | 息用<br>               |  |  |  |  |
| 09 i           | 執行ActiveX控制項與插件                         |                                       | 取用         |                                    | 即用                   |  |  |  |  |
| 10 7           | 標示為安全的ActiveX控制項                        |                                       | 取用         |                                    | <b>赵</b> 用           |  |  |  |  |
| 11 12          | 指令碼處埋-Active S<br>允許網頁使用受限制             | cripting<br>们的通訊協定於主動                 | 啟用<br>啟用   |                                    | 啟用                   |  |  |  |  |
| 12             | 利<br>内<br>合<br>本<br>語<br>a colving      | 112<br>Ecolvies                       |            |                                    | ≓ thα λ              |  |  |  |  |
| 13             | ×1版COOKIES<br>fml、合体的編成:                |                                       | 歌加八<br>愛加ス |                                    | 已加入                  |  |  |  |  |
| 15             | 白新編補                                    |                                       | 高加八        |                                    | 勾羅                   |  |  |  |  |
| 16             | 仲體科規結式                                  |                                       |            |                                    | 停用                   |  |  |  |  |
| 17             | かった************************************ | 1000000000000000000000000000000000000 |            | 图音時                                | 每次告訪網百時              |  |  |  |  |
| 18             | 散用受保護模式 (限                              | in7) 取消                               |            | Indensitive.                       | 取消                   |  |  |  |  |
| 19             | Active X 篩選                             |                                       |            |                                    | 取消                   |  |  |  |  |
|                |                                         | 幫我完成設定                                | 安控元        | ≠下載                                | < 按−                 |  |  |  |  |